## 問題

参照マーク(R マーク)を非表示にしたい。

対象製品

V-nasClair・V-nas シリーズ 全般 V-nas 専用 CAD シリーズ 全般

## 回答

画面表示設定にて非表示にすることが可能です。

## 操作手順

対象コマンド:

[V-nas 標準モード]:[設定] タブー [ユーザー] カテゴリー『画面表示設定』コマンド

[V-nas クラシックモード]:『設定-ユーザー設定-画面表示』コマンド

R マーク(参照マーク)とは、 部品の基準点や、リファレンスタイプの外部参照ファイルが配置し てある箇所に表示されるものです。

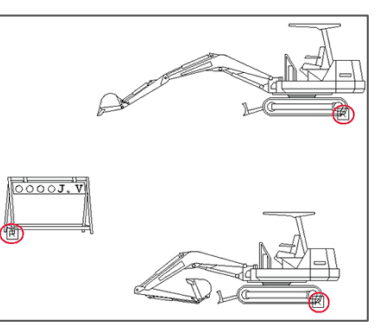

1. 『設定-ユーザー設定-画面表示』コマンドを実行して、画面表示の設定を開きます。

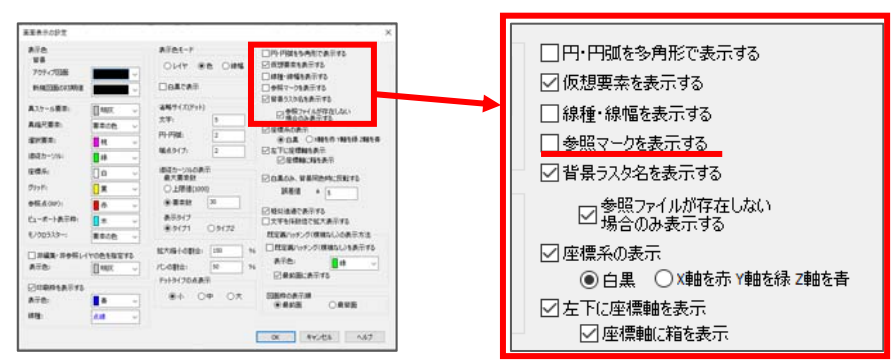

※V-nas 専用 CAD シリーズでは、【画面表示の設定:ダイアログ】の右下に該当のチェックボックスがあります。

- 2. [参照マークを表示する]チェックボックスのレ点を外します。
- 3. [OK]ボタンを押し、画面表示の設定を閉じます。
- 4. 参照マークが表示されなくなります。

個人利用目的以外の利用、無断転載、複製を禁じます。 当社著作権について (<u>https://www.kts.co.jp/msg/cpyrighty.html</u>) Copyright (C) KAWADA TECHNOSYSYTEM CO.LTD. All Rights Reserved.

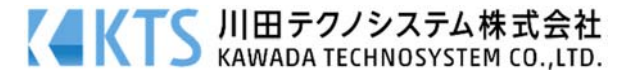